## Transferring PM10N Data to the Nellcor Analytic Tool (NAT) Software

This document will assist you to transfer PM10N Data to the NAT Software. Prepared by Guy Losier, RRT, Medtronc.

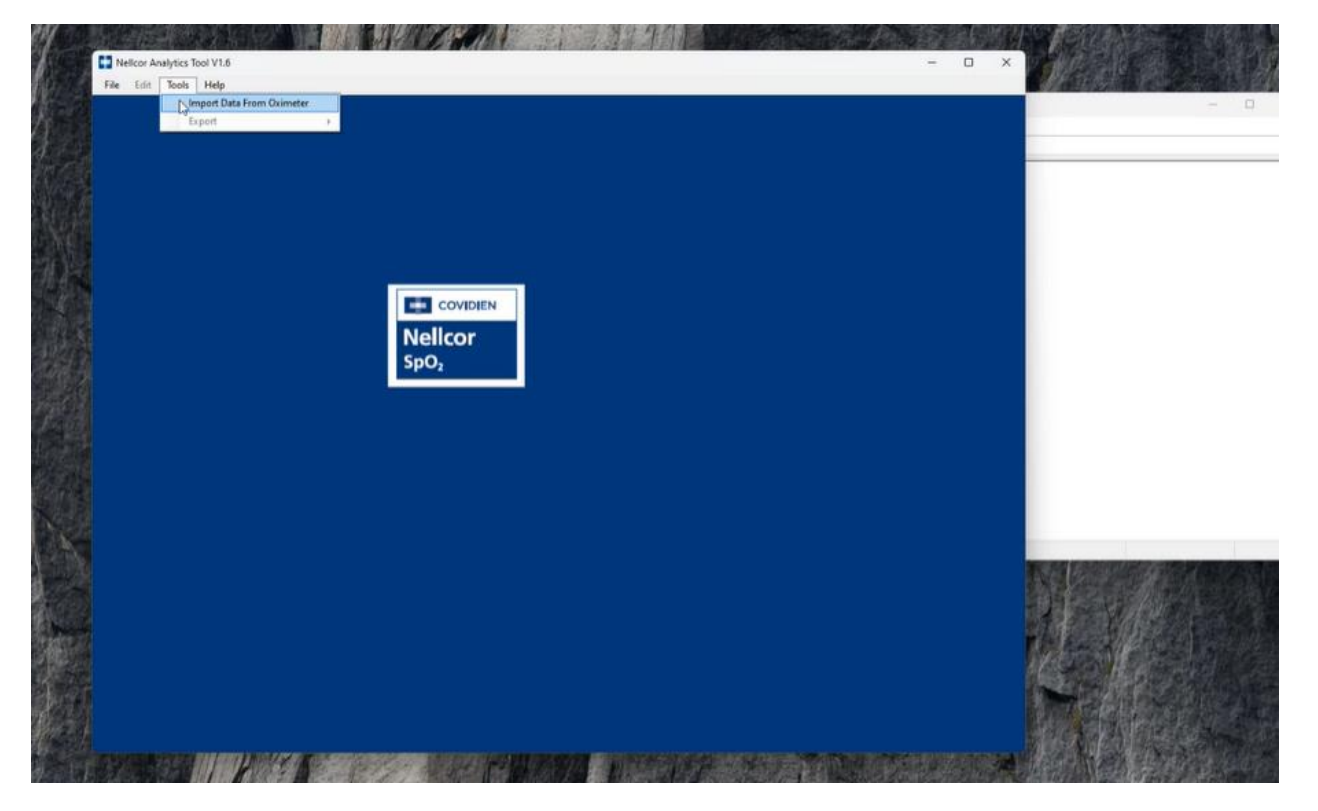

Opening NAT – Nellcor Analytic Tool – choose Import Data from Oximeter

Device (PM10N Monitor ) plug in the computer with Mini UBS – USB Cable – and PM10N Turn on : +++ Device Manager option = write into your space bar to open it -

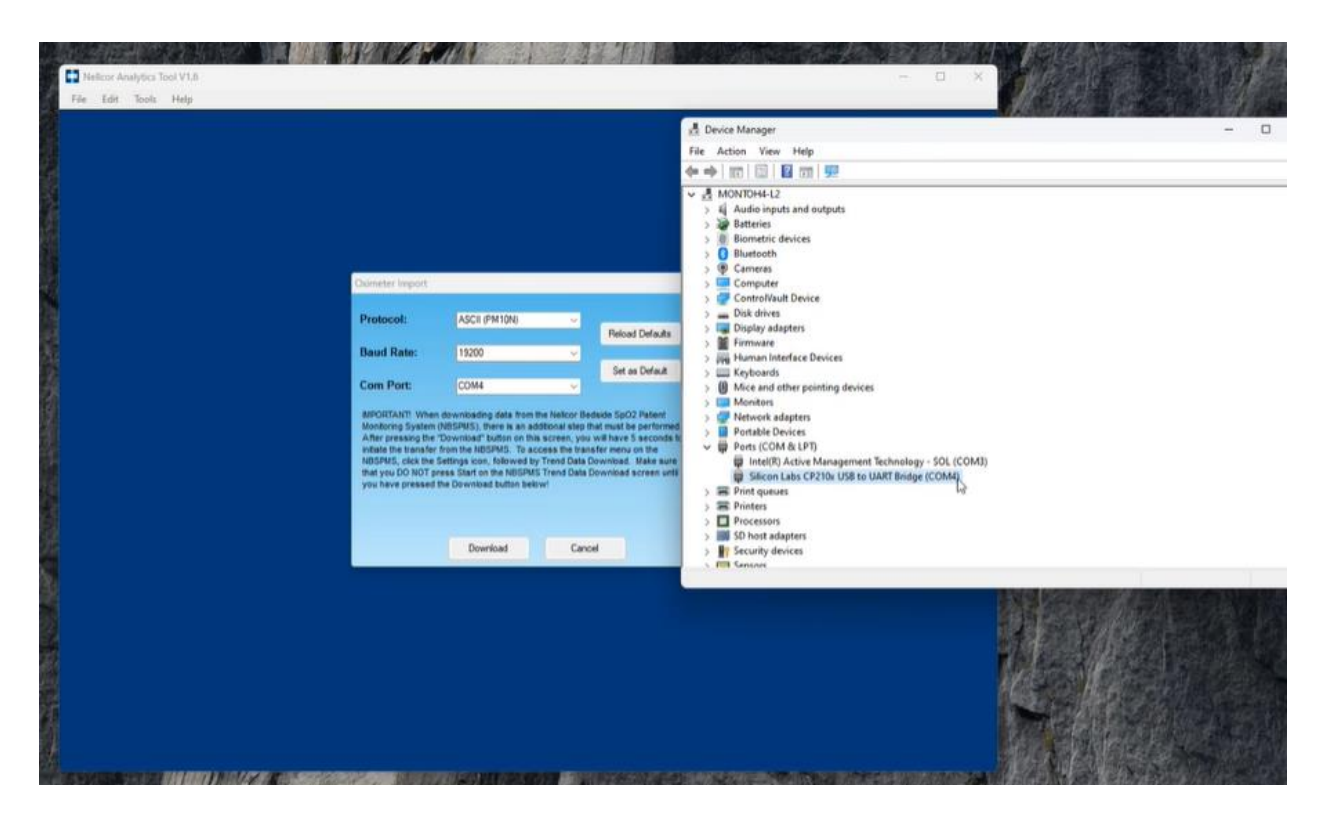

Right clic for properties on Silicon Labs:

| Nelicor Analytics Tool V1.5 |                                                                                                    |                                                                                                    |                                                                                                    |                                                                   | - 0                                                                                                    | > 计在型图象因为目的中心 |
|-----------------------------|----------------------------------------------------------------------------------------------------|----------------------------------------------------------------------------------------------------|----------------------------------------------------------------------------------------------------|-------------------------------------------------------------------|----------------------------------------------------------------------------------------------------|---------------|
| File Edit Tools Help        |                                                                                                    |                                                                                                    |                                                                                                    |                                                                   | A Device Manager                                                                                                    | ×             |
|                             |                                                                                                    |                                                                                                    |                                                                                                    |                                                                   | File Action View Help                                                                                                    |               |
|                             |                                                                                                    |                                                                                                    |                                                                                                    |                                                                   | ◆ ● (11) (11) (12) (12) (11) (11) (11) (11)                                                                                                    |               |
|                             |                                                                                                    |                                                                                                    |                                                                                                    |                                                                   | <ul> <li>ii) Audio inputs and outputs</li> <li>iii) Audio inputs and outputs</li> <li>iiii) Barteries</li> <li>iiii) Barteries</li> <li>iiiiii: Barteries</li> <li>iiii: Computer</li> </ul>                                                                |               |
|                             | Oximeter Import                                                                                                    |                                                                                                    |                                                                                                    |                                                                   | > Disk drives                                                                                                    |               |
|                             | Protocol:                                                                                                    | ASCII (PM10N)                                                                                                    | ~                                                                                                    | Daload                                                            | > Display adapters                                                                                                    |               |
|                             | Baud Rate:                                                                                                    | 19200                                                                                                    |                                                                                                    | TYPICAL                                                           | > 🚧 Human Interface Devices                                                                                                    |               |
|                             | Com Port:                                                                                                    | COM4                                                                                                    | -                                                                                                    | Set as                                                            | Whice and other pointing devices     Mexicon                                                                                                    |               |
|                             | MPORTAINT When<br>Monitoring System<br>After pressing the<br>wittate the transfer<br>NGOPHS, citck the<br>that you DO NOT p<br>you have pressed | <ul> <li>downloading data from<br/>(NBSPMS), there is an al<br/>"Download" butter on the<br/>from the NBSPMS. To a<br/>Settings icon, failowed b<br/>Settings icon, failowed b<br/>settings icon the NBSPM<br/>the Download button beil</li> </ul> | the Nelcor Bedai<br>ditional elegithat<br>is screen, you wil<br>coase the transfe<br>y Trend Date Day<br>S Trend Date Dov<br>S Trend Date Dov<br>own | le SpO2<br>must be<br>i have 5<br>r menu o<br>mitrad.<br>mitrad a | Portable Devices     Parts (COM & LDP)     @ Intel(D) Active Management Technology - SOL (COMI)     @ Sileon Labs (CQ) No. 198 (in LABY Builder (PMA))     @ Diret queues     Protest     Protest     Protest     Protest     Protest     SD inter stagetes |               |
|                             |                                                                                                    | Download                                                                                                    | Cancel                                                                                                    |                                                                   | Br Security devices     Image Sensors                                                                                                    |               |
|                             |                                                                                                    |                                                                                                    |                                                                                                    |                                                                   | Opens property sheet for the current selection.                                                                                                    |               |

More information just below to set the speed: choose :19200.

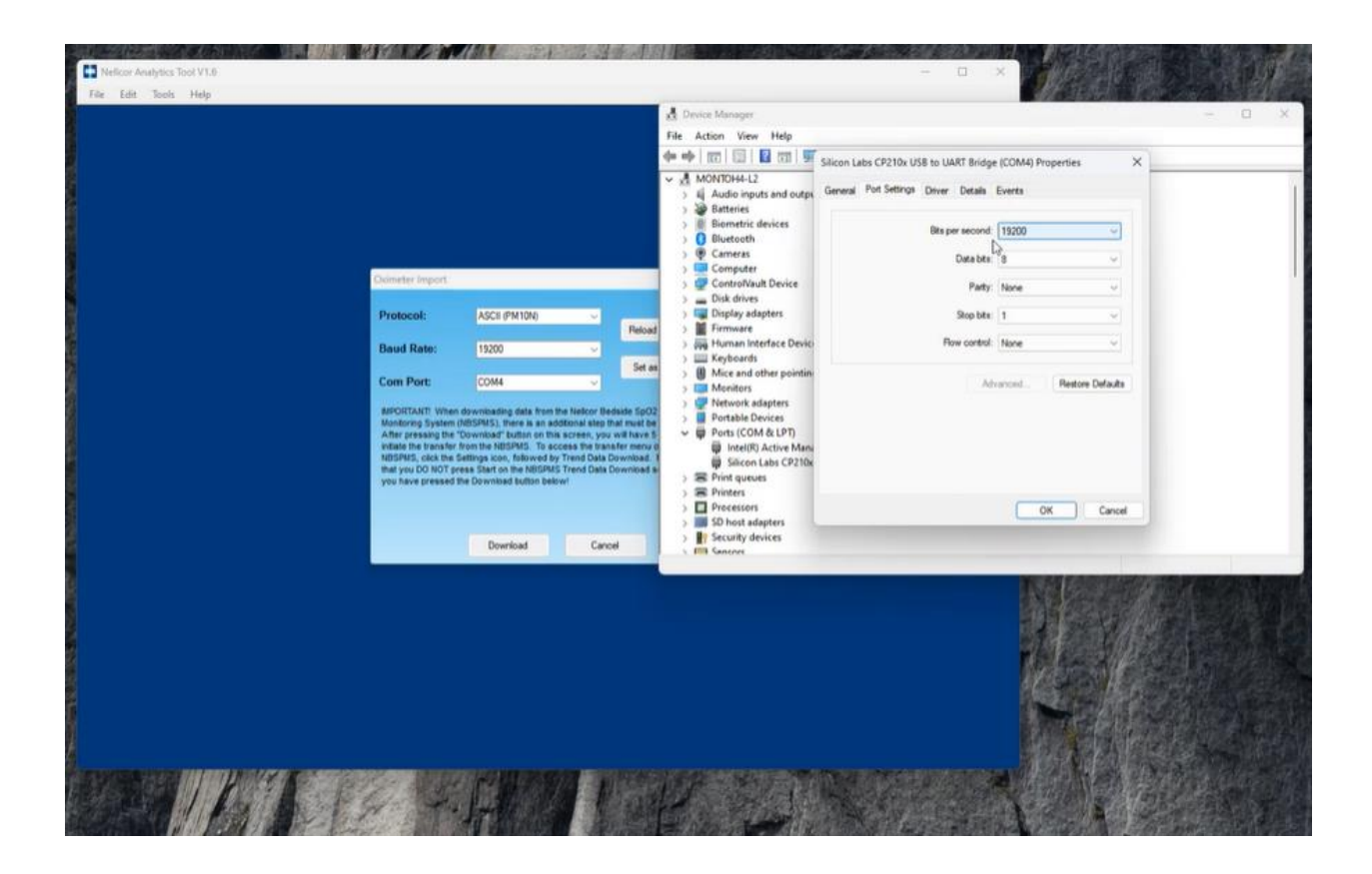

Downloading data: Clic download on your screen after clicking on start Transfer on to your PM10N Monitor

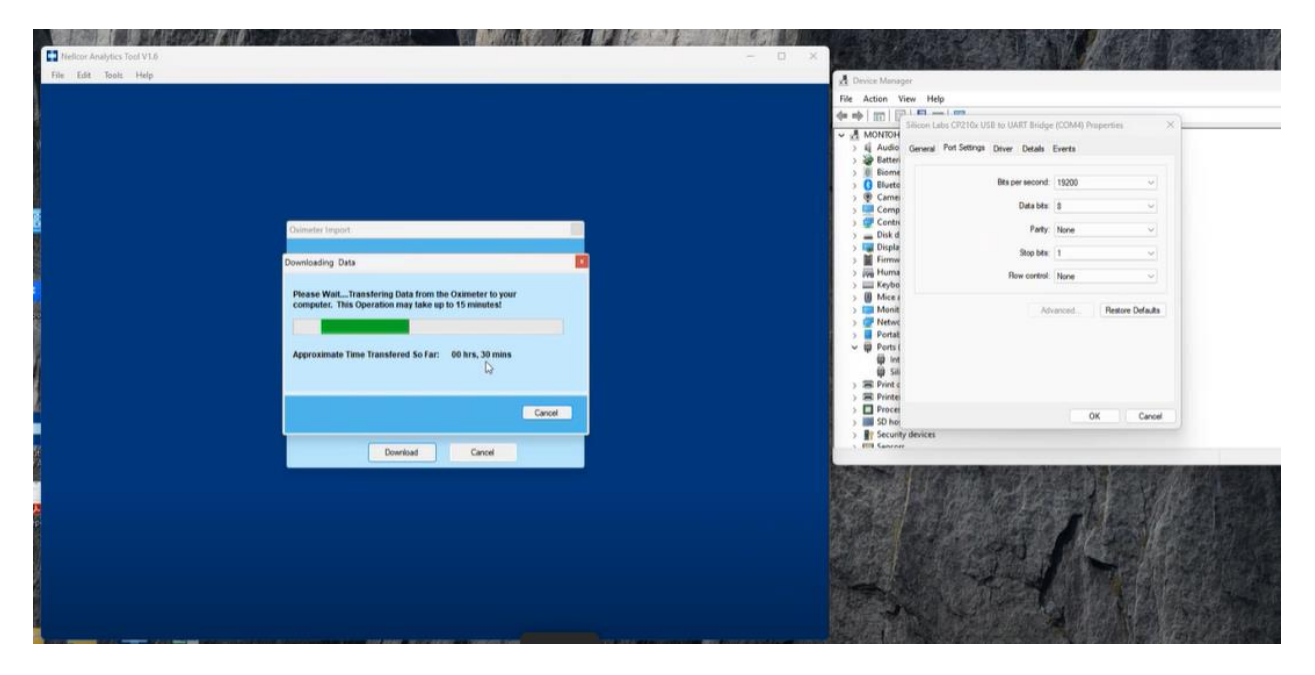

3 different cases downloaded: Choose the one you'll like to bring into your excel sheet -

|       | C Melec Analysis 154 17.6<br>→ □ × 154 100                             |                        | ·科学的新学校在在合同                                                                                                    |                                                                                                    |  |  |
|-------|------------------------------------------------------------------------|------------------------|----------------------------------------------------------------------------------------------------|----------------------------------------------------------------------------------------------------|--|--|
| 10    |                                                                        | 🖌 🖸 Device Manager — 🗆 |                                                                                                    |                                                                                                    |  |  |
|       |                                                                        | File Action View Help  |                                                                                                    |                                                                                                    |  |  |
| 10    |                                                                        | da eb   177   E        | (p) 1 m - 1 m                                                                                                   |                                                                                                    |  |  |
| 102   |                                                                        | 1 MM 1 0               | Silicon Labs CP210a USB to UART Bridge (COM4) Properties X                                                      |                                                                                                    |  |  |
| (h.   |                                                                        | - MONTOH               |                                                                                                    |                                                                                                    |  |  |
| 8.    |                                                                        | ) & Audio              | o General Port Settings Driver Details Events                                                                   |                                                                                                    |  |  |
| а.    |                                                                        | ) a Eatter             |                                                                                                    |                                                                                                    |  |  |
| ar.,  |                                                                        | ) [] Biome             | d Discourse accord 10000                                                                                        |                                                                                                    |  |  |
| 2es   |                                                                        | ) U Elueto             | e per per recordo 13000                                                                                         |                                                                                                    |  |  |
| 100   |                                                                        | ) 🖞 Came               | Datable 0                                                                                                    |                                                                                                    |  |  |
|       | The following recording sessions were detected in the downloaded data. | > Comp                 | p version s                                                                                                    |                                                                                                    |  |  |
| 1     |                                                                        | Contri                 | Party None V                                                                                                    |                                                                                                    |  |  |
| 120   |                                                                        | Diska                  |                                                                                                    |                                                                                                    |  |  |
| 84    |                                                                        | 5 M Cospie             | Stop bite: 1                                                                                                    |                                                                                                    |  |  |
| 18    | Include? - Start Time End Time Duration                                | > Filmer               | Contraction of the Destination of the Destination                                                               |                                                                                                    |  |  |
| 199   | 10/31/23 19/03 26 10/31/23 19 19/36 00 10/31/23                        | 1 III Kedar            | Rew control: None                                                                                               |                                                                                                    |  |  |
| Ψ.    |                                                                        | III Micas              |                                                                                                    |                                                                                                    |  |  |
| 100   | 1/16/24 13:40 31 1/16/24 13:41 38 00:90:47                             | Monit                  | Advanced Bestow Delaute                                                                                         |                                                                                                    |  |  |
| C D C | 2/25/24 12:54:44 2/25/24 13:02:04 00:07:20                             | Netwo                  | The second second second second second second second second second second second second second second second se |                                                                                                    |  |  |
| 132   |                                                                        | Portal                 |                                                                                                    |                                                                                                    |  |  |
| 385   |                                                                        | v E Porta              |                                                                                                    |                                                                                                    |  |  |
| 653   |                                                                        | 60 Int                 |                                                                                                    |                                                                                                    |  |  |
| 587   |                                                                        |                        |                                                                                                    |                                                                                                    |  |  |
| 17    |                                                                        | > S Print e            | 4                                                                                                    |                                                                                                    |  |  |
| 101   |                                                                        | > E Printer            |                                                                                                    |                                                                                                    |  |  |
| 197   |                                                                        | > Proces               | provide the second second second second second second second second second second second second second second s |                                                                                                    |  |  |
|       |                                                                        | > D SD her             | OK Cancel                                                                                                    |                                                                                                    |  |  |
|       |                                                                        | > It Securit           | ity devices                                                                                                    |                                                                                                    |  |  |
| 640   | Use Selected Session(a) Use Al Sessions                                | A ITTE Senters         | ur                                                                                                    |                                                                                                    |  |  |
| Sec.  |                                                                        |                        |                                                                                                    |                                                                                                    |  |  |
| 100   |                                                                        | Proventing and         | a long store to be period of the book of the second                                                             |                                                                                                    |  |  |
|       |                                                                        | 100556082              | の「おおうのなれた。自己のないの意思を描える時間の認識がパート。<br>こころ                                                                         |                                                                                                    |  |  |
|       |                                                                        | ALC: NO.               |                                                                                                    |                                                                                                    |  |  |
| 20    |                                                                        | 84275 9986             |                                                                                                    | ALC: NO                                                                                                    |  |  |
| Rei   |                                                                        | 8-820-2556             |                                                                                                    |                                                                                                    |  |  |
| 0.0   |                                                                        | 12214254               |                                                                                                    |                                                                                                    |  |  |
| EV.   |                                                                        | Same con               |                                                                                                    |                                                                                                    |  |  |
|       |                                                                        |                        |                                                                                                    |                                                                                                    |  |  |
|       |                                                                        | 1. S. 18 24            |                                                                                                    | 10000                                                                                                    |  |  |
|       |                                                                        |                        |                                                                                                    | A MARKED AND A MARKED AND A MAR |  |  |
|       |                                                                        | and an and a second    |                                                                                                    | Part 1996                                                                                                    |  |  |
| 783   |                                                                        | Carlos                 |                                                                                                    | A DECEMBER OF                                                                                                    |  |  |
| -41   |                                                                        | SAME TO BE             |                                                                                                    | 1000 GA 10                                                                                                    |  |  |
| 24    |                                                                        | ALCONTROL OF           |                                                                                                    | 10 C C C C C C C C C C C C C C C C C C C                                                                                                    |  |  |

Patient information's:

| Relicon Analytics Tool VT.6 |                       | X                   | Contract of                                                                                                    | 和 化 人 利 日                              |                                        |          |
|-----------------------------|-----------------------|---------------------|----------------------------------------------------------------------------------------------------|----------------------------------------|----------------------------------------|----------|
| File Edit Tools Help        |                       |                     | 🔥 Device Manage                                                                                                    | *                                      |                                        |          |
|                             | File Action View Help |                     |                                                                                                    |                                        |                                        |          |
|                             |                       |                     |                                                                                                    | Silicon Labs CP210x USB to UART Bridge | (COM4) Properties X                    | -        |
| Patient Information         | -                     | 0 X                 | > & Audio<br>> 🎯 Batteri                                                                                                    | General Port Settings Dever Details    | Everts                                 |          |
| Patient Info                |                       |                     | > B Biome                                                                                                    | Bits per second:                       | 19200 ~                                |          |
| ID:                         | DOB: _/_/             |                     | > 🖤 Came                                                                                                    | Database                               |                                        |          |
| Last Name:                  | Age:                  |                     | > Comp                                                                                                    | Casa Des.                              | •                                      |          |
| Elist Name:                 |                       |                     | > 📥 Disk d                                                                                                    | Party                                  | None ~                                 |          |
|                             | ase Notes:            |                     | > 🖬 Displa<br>> 📓 Firmw                                                                                                    | Shop bits:                             | 1v)                                    |          |
| Г                           |                       |                     | > III Keybo                                                                                                    | Row control                            | None ~)                                |          |
| Test Parlormed By:          |                       |                     | <ul> <li>Mice i</li> <li>Monit</li> <li>Monit</li> <li>Portat</li> <li>Portat</li> <li>Ports i</li> <li>Sili</li> <li>Print i</li> <li>Printe</li> </ul> | Adv                                    | anced Restore Defaults                 |          |
| Test Downloaded By:         | 1                     |                     | > Proces                                                                                                    |                                        | OK Cancel                              |          |
| Institution lefe            | Terrer I              |                     | > By Security                                                                                                    | devices                                | The second second second second second |          |
| Name:                       | Address:              | Default             | · III Cancer                                                                                                    |                                        |                                        |          |
| Physician:                  |                       | Restore<br>Defaults | Constant State                                                                                                    |                                        | Starband                               | 编编。23·急/ |
| Save Paters Into            | Cancel                |                     |                                                                                                    |                                        | 11                                     |          |
|                             |                       |                     |                                                                                                    |                                        |                                        |          |
|                             |                       |                     |                                                                                                    |                                        |                                        | in a lot |

Save patient info - to go to patient graph and options -:

Now – you can clic Tool – Export- then ... to files .... then .... to Excel files – save into your computer inbox and print -

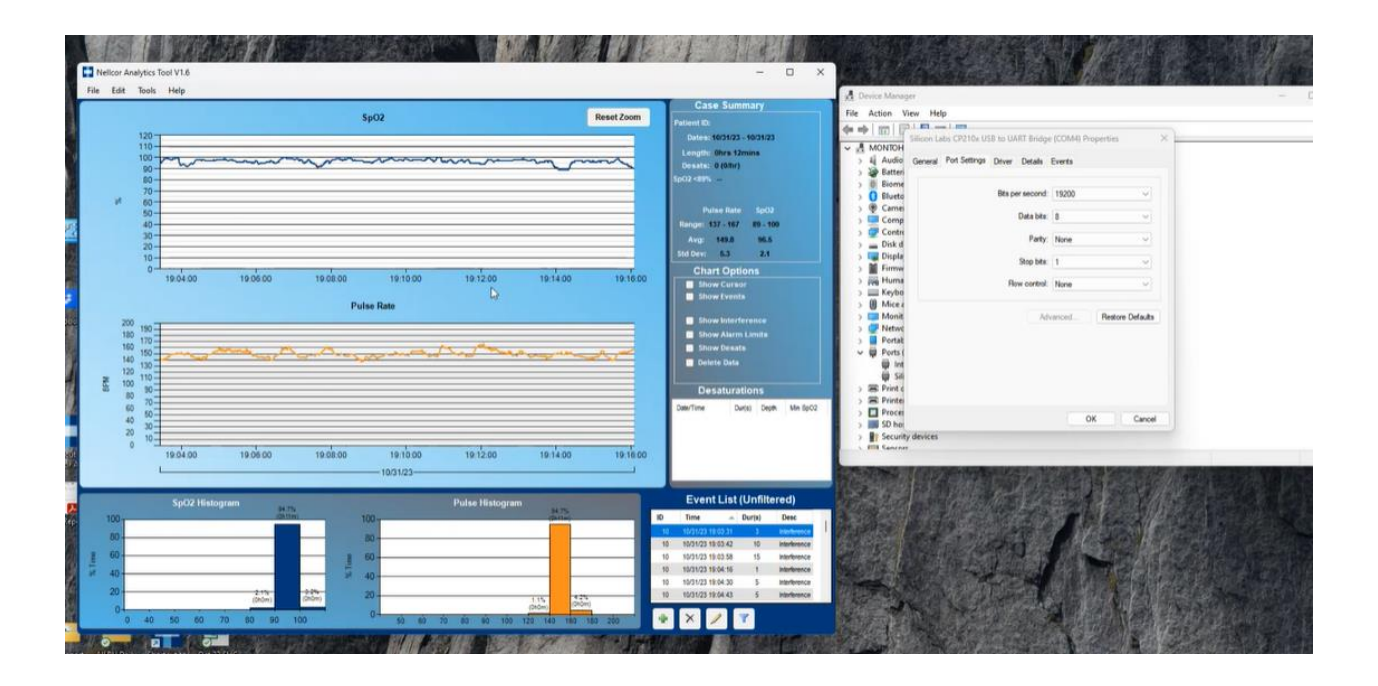